# Renouvellement du Pass résident

ZONE BLEUE 2024

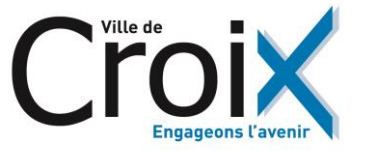

## Connectez vous

Connectez vous le site internet de la commune et sélectionnez « démarches en ligne »

Rendez vous directement sur « mes démarche en ligne »

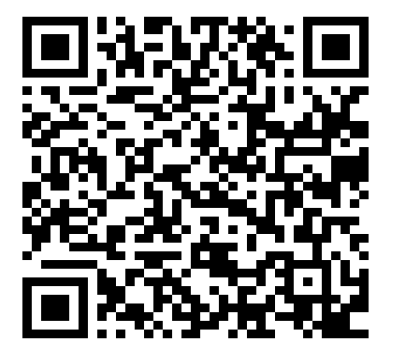

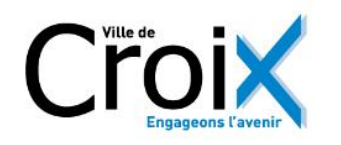

### CROIX - MES DÉMARCHES EN LIGNE

ACCUEIL MES DEMANDES SITE INTERNET VILLE DE CROIX

CONNEXION INSCRIPTION

MON COMPTE

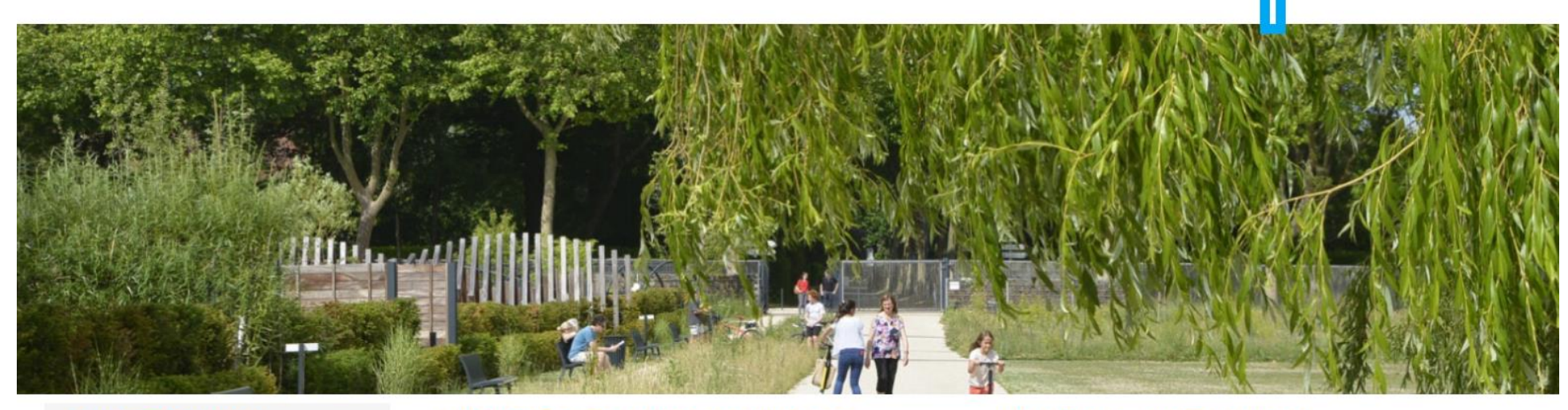

#### **CODE DE SUIVI**

Un code de suivi peut être associé à vos demandes, il facilite vos échanges avec les services.

Pour retrouver une demande disposant d'un code de suivi, indiquez ce dernier ci-dessous :

| CA. CINITINITD |
|----------------|
|----------------|

VALIDER

## AFFAIRES ADMINISTRATIVES ET GÉNÉRALES

**HABITAT - URBANISME** 

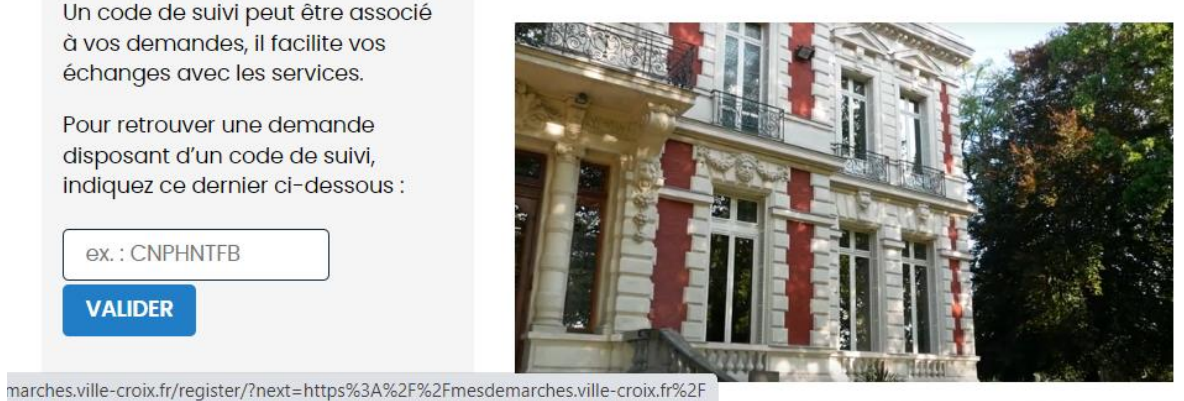

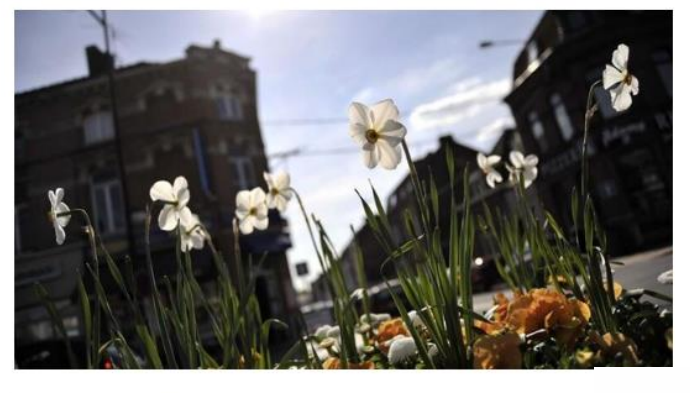

Demande d'occupation du domaine public

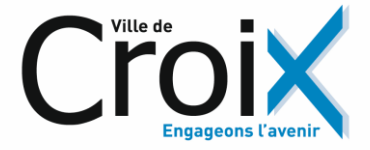

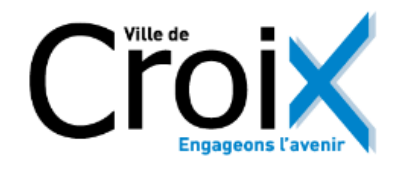

## CROIX - MES DÉMARCHES EN LIGNE

ACCUEIL

MES DEMANDES

SITE INTERNET VILLE DE CROIX

OU

MON COMPTE

#### **CODE DE SUIVI**

Un code de suivi peut être associé à vos demandes, il facilite vos échanges avec les services.

Pour retrouver une demande disposant d'un code de suivi, indiquez ce dernier ci-dessous :

| ex. : CNPHI | NTFB |
|-------------|------|
| VALIDER     |      |

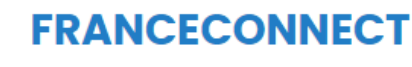

FranceConnect est la solution proposée par l'État pour sécuriser et simplifier la connexion à vos services en ligne.

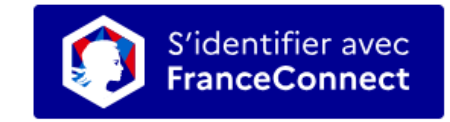

Qu'est-ce que FranceConnect?

| <b>CRÉATION D'UN COMPTE</b> |
|-----------------------------|
|                             |

Après validation de votre adresse électronique, un lien vous sera envoyé par courriel pour poursuivre la création de votre compte.

CONNEXION

Courriel : Votre adresse courriel

VALIDER

Créez votre compte en utilisant FranceCconnect ou en saisissant votre courriel

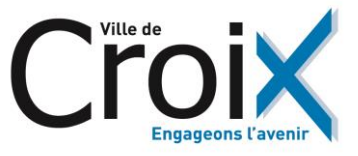

INSCRIPTION

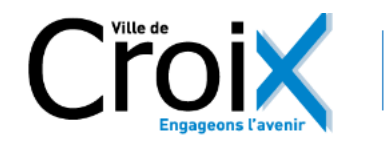

CROIX - MES DÉMARCHES EN LIGNE

ACCUEIL MES DEMANDES SITE INTERNET VILLE DE CROIX MON COMPTE

#### **CODE DE SUIVI**

Un code de suivi peut être associé à vos demandes, il facilite vos échanges avec les services.

Pour retrouver une demande disposant d'un code de suivi, indiquez ce dernier ci-dessous :

ex.: CNPHNTFB

VALIDER

#### **CRÉATION D'UN COMPTE**

Veuillez remplir le formulaire afin de finir la création de votre compte.

Prénom :

Nom :

Mot de passe :

Afficher

Pour la sécurité du mot de passe veuillez avoir a minima :

8 caractères 1 minuscule

scule 1 chiffre

Confirmation du mot de passe : Les deux mots de passe doivent être identiques.

1 majuscule

Afficher

VALIDER

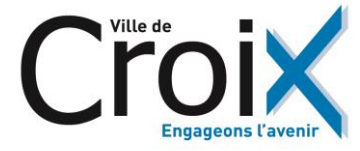

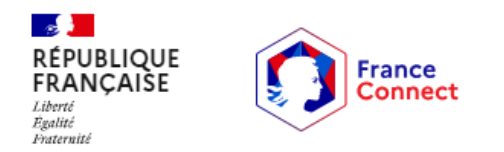

Connexion en cours sur Mes démarches en ligne Ville de Croix

### Choisissez un compte pour vous connecter :

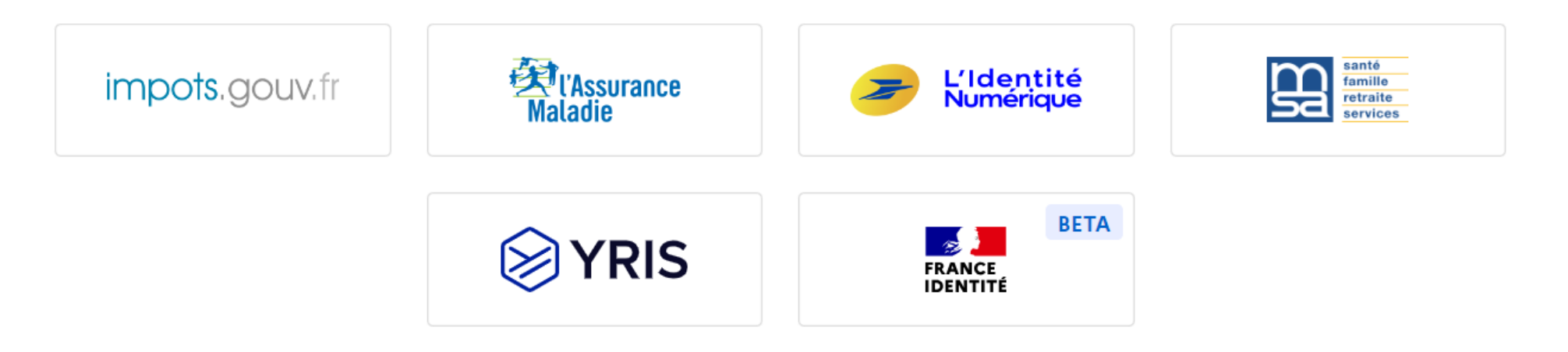

Si vous utilisez franceconnect : choisissez votre compte pour vous connecter

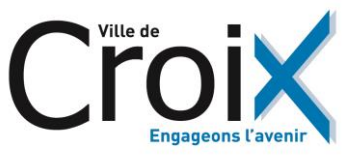

## Sélectionnez la démarche

#### èchanges avec les services.

Pour retrouver une demande disposant d'un code de suivi, indiquez ce dernier ci-dessous :

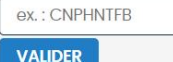

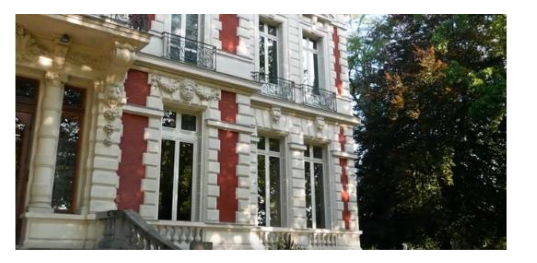

Rendez-vous pour un passeport ou une carte nationale d'identité

Demande de debit de boisson temporaire

Demande d'autorisation pour pouvoir mettre en place un débit de boisson temporaire.

#### ASSOCIATIONS

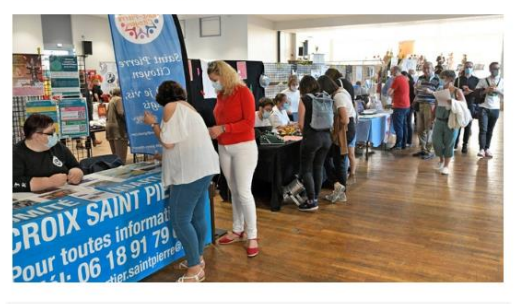

Dossier de demande de subvention 2024

na ia brinte dine mar

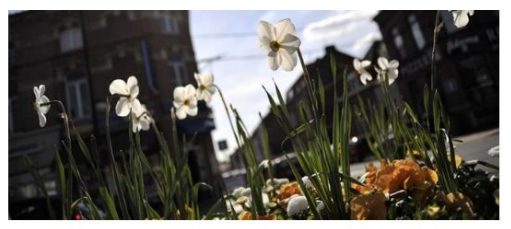

Demande d'occupation du domaine public

#### **STATIONNEMENT**

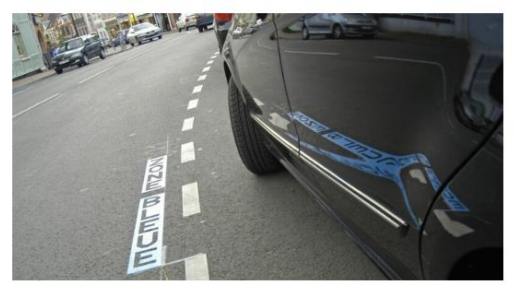

Demande de pass résident zone bleue

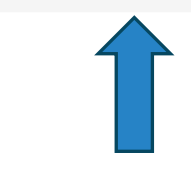

0.

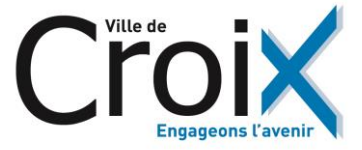

## Suivez les étapes de validation

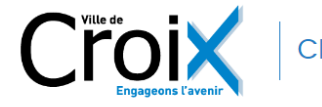

CROIX - MES DÉMARCHES EN LIGNE

MAIRIE CROIX DÉCONNEXION

ACCUEIL MES DEMANDES SITE INTERNET VILLE DE CROIX MON COMPTE

### DEMANDE DE PASS RÉSIDENT ZONE BLEUE

| Avant de commencer |                                                                                                    |
|--------------------|----------------------------------------------------------------------------------------------------|
|                    | Vous résidez en zone bleue au centre-ville de Croix ?                                                                                                    |
| 2 Vos coordonnées  | Vous pouvez faire une demande de titre de stationnement résident "Pass-résident 2024" afin de bénéficier du stationnement libre et sans limitation de temps dans les rues de la commune.                                                                                                    |
| Mon véhicule       | Ce pass résident est valide du 01/01/2024 au 31/01/2025.                                                                                                    |
|                    | 2 vignettes maximum peuvent être attribuées par foyer (même adresse).                                                                                                    |
| Justificatifs      | 🗎 Liste des rues concernées par la demande de vignette                                                                                                    |
| Mon adhésion       | Pièces justificatives qui vous seront demandées                                                                                                    |
| Validation         | <ul> <li>Carte grise du véhicule <u>à vos nom, prénom et adresse actuelle</u>;</li> <li>Pièce d'identité ou passeport;</li> <li>Justificatif de domicile de moins de 3 mois;</li> <li>S'il s'agit d'un véhicule de fonction : fournir une attestation employeur;</li> <li>S'il s'agit d'un véhicule de prêt, fournir une attestation sur l'honneur du propriétaire du véhicule ainsi qu'une copie de sa pièce d'identité;</li> <li>Paiement de 20 euros par vignette par carte bancaire (en ligne ou au retrait de la vignette), par chèque (à l'ordre de la régie Zone bleue) ou espèces.</li> </ul> |
|                    | ABANDONNER                                                                                                    |

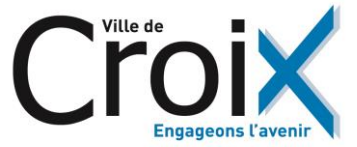

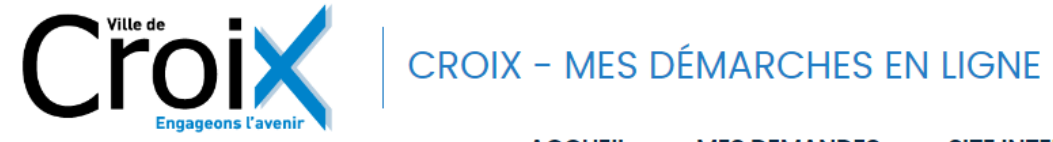

ACCUEIL MES DEMANDES SITE INTERNET VILLE DE CROIX

MON COMPTE

#### DÉCONNEXION MAIRIE CROIX

DEMANDE DE PASS RÉSIDENT ZONE BLEUE

| 1 | Avant de commencer | Nom *                         | Prénom *                                                                         |         |
|---|--------------------|-------------------------------|----------------------------------------------------------------------------------|---------|
| 2 | Vos coordonnées    | Croix                         | mairie                                                                           |         |
| 3 | Mon véhicule       | Courriel *                    |                                                                                  |         |
| 4 | Justificatifs      | Numéro                        | Voies *                                                                          |         |
| 5 | Mon adhésion       | 187                           | Seules les axes concernes par le Pass resident s'affichent       Rue Jean Jaurès | ~       |
| 6 | Validation         | <b>Téléphone *</b> 0320285252 |                                                                                  |         |
|   |                    | PRÉCÉDENT                     | ABANDONNER                                                                       | SUIVANT |

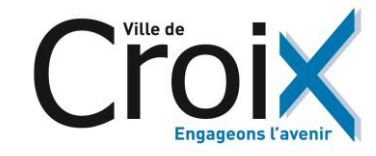

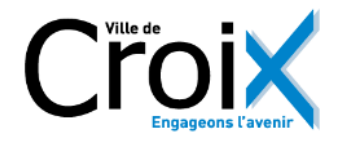

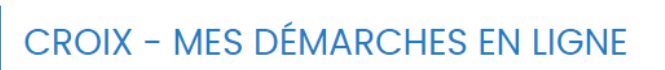

MAIRIE CROIX DÉCONNEXION

ACCUEIL MES DEMANDES SITE INTERNET VILLE DE CROIX MON COMPTE

 $\mathbf{v}$ 

## DEMANDE DE PASS RÉSIDENT ZONE BLEUE

| 2 |                 |                                                                 |
|---|-----------------|-----------------------------------------------------------------|
| - | Vos coordonnées | 123-ab-456                                                      |
| 3 | Mon véhicule    | Marque du véhicule *<br>Exemples : Peugeot, Renault, BMW, Dacia |
| 4 | Justificatifs   | renault                                                         |
| 5 | Mon adhésion    | Modèle du véhicule *<br>Exemples : 5008, Clio 4, C3, Q7         |
| 6 | Validation      | clig                                                            |
|   |                 | Ce véhicule est : *                                             |
|   |                 | A moi, je suis le propriétaire                                  |

SUIVANT

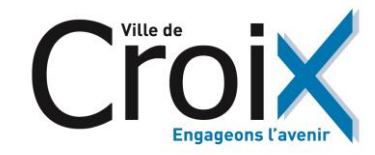

## DEMANDE DE PASS RÉSIDENT ZONE BLEUE

| 1 | Avant de commencer |                                                                                                    |
|---|--------------------|----------------------------------------------------------------------------------------------------|
|   | Vos coordonnées    | Merci de loumin les pieces demandees.                                                                                  |
|   | Mon véhicule       | Carte grise du venicule                                                                                                |
|   | Justificatifs      | آ<br>اکا                                                                                                    |
|   | Mon adhésion       | Téléchargement terminé.                                                                                                |
| 6 | Validation         | Pièce d'identité *                                                                                                    |
|   |                    | Carte d'identité ou passeport en cours de validité du demandeur. Le permis de conduire n'e                             |
|   |                    |                                                                                                    |
|   |                    | Téléchargement terminé.<br><u>CNI.jpg</u>                                                                              |
|   |                    | Justificatif de domicile *<br>Quittance de loyer, facture d'énergie, facture télécom (hors mobile) de moins de 3 mois. |
|   |                    |                                                                                                    |

Déposez un fichier ou cliquez pour en sélectionner un.

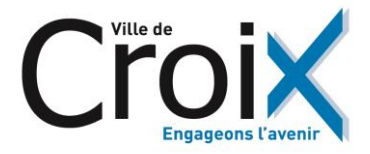

## DEMANDE DE PASS RÉSIDENT ZONE BLEUE

PRÉCÉDENT

ABANDONNER

| 1 | Avant de commencer |                                                                                                    |
|---|--------------------|----------------------------------------------------------------------------------------------------|
|   |                    | Le "Pass résident 2024" est valable 1 an, du 01/01/2024 au 31/01/2025                                                                                                    |
| 2 | Vos coordonnées    | Le côut de la vignette est fixé à <b>20 euros</b> .                                                                                                    |
| 3 | Mon véhicule       | VEUILLEZ PRENDRE CONNAISSANCE DE CE QUI SUIT                                                                                                    |
| 4 | Justificatifs      | Le demandeur de « pass-résident » s'engage au paiement de la redevance forfaitaire en vigueur                                                                                                    |
| 6 | Mon adhésion       | La vignette ne pourra pas faire l'objet de remboursement en cas d'utilisation non complète de l'année de validité.                                                                                                    |
| 5 |                    | La validité de la vignette « résident » d'une année N est limitée à la zone de stationnement pour la période du 1er<br>novembre de l'année N-1 jusqu'au 31 janvier de l'année N+1.                                                                                                    |
| 6 | Validation         | Deux véhicules maximum seront éligibles par lieu de résidence au « pass-résident ».                                                                                                    |
|   |                    | Le « pass- résident » devra être apposé de façon à être en permanence visible de l'extérieur du véhicule.                                                                                                    |
|   |                    | En cas de perte ou de vol, l'achat d'une nouvelle vignette est obligatoire. Aucun duplicata ne pourra<br>être délivré.                                                                                                    |
|   |                    | En aucun cas le « pass- résident » ne pourra constituer un droit de réservation ni une garantie<br>d'emplacement.                                                                                                    |
|   |                    | Le « pass-résident » est incessible et tout changement de véhicule ou d'immatriculation doit faire<br>l'objet d'une nouvelle demande en bonne et due forme au service concerné.                                                                                                    |
|   |                    | Toute contrefaçon est interdite et sera poursuivie comme telle.                                                                                                    |
|   |                    | Un système de vignette provisoire gratuite avec une durée de validité limitée pourra être délivrée sur présentation des<br>justificatifs pour les résidents déjà titulaires d'un « pass-résident », dans les cas suivants :<br>- en cas de panne du véhicule, pour le véhicule de prêt ;<br>- en cas de vente et d'achat d'un nouveau véhicule avec restitution de la vignette. |
|   |                    | Je certifie avoir bien pris connaissance des conditions générales d'utilisation de ce service. *                                                                                                    |

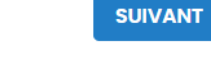

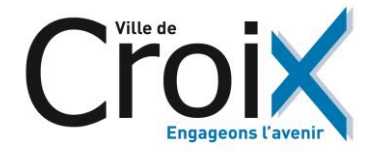

## DEMANDE DE PASS RÉSIDENT ZONE BLEUE

| 1 | Avant de commencer | •             |                 |                                             |        |  |
|---|--------------------|---------------|-----------------|---------------------------------------------|--------|--|
| 2 | Vegeoerdennées     | U Vérifiez le | contenu         | du formulaire puis cliquez sur « Valider ». |        |  |
| 2 | vos coordonnees    |               |                 |                                             |        |  |
| 3 | Mon véhicule       | VOS COOR      | VOS COORDONNÉES |                                             |        |  |
| 4 | Justificatifs      | Nom           |                 |                                             | Prénom |  |
| 5 | Mon adhésion       | Croix         |                 |                                             | mairie |  |
| 6 | Validation         | Courriel      | Courriel        |                                             |        |  |
|   |                    | Numéro        | Vo              | ies                                         |        |  |
|   |                    | 187           |                 | Rue Jean Jaurès                             |        |  |
|   |                    | Téléphone     |                 |                                             |        |  |
|   |                    | 0320285252    |                 | _                                           |        |  |
|   |                    |               |                 |                                             |        |  |
|   |                    |               |                 |                                             |        |  |

#### **MON VÉHICULE**

Immatriculiation du véhicule

123-ab-456

Marque du véhicule

ropoult

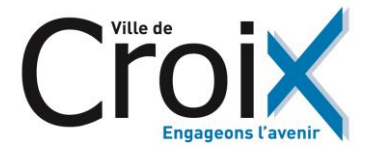